## VSTUP DO ELEKTRONICKÉ ŽÁKOVSKÉ KNÍŽKY

a řešení některých problémů

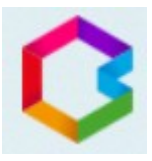

- 1) Vstupte na stránky školy <u>http://www.zszm.cz/</u>
- 2) Zvolte záložku "Bakaláři"
- 3) Odkaz "Zapomenuté heslo" použijte:
  - prvním přihlášení
  - zapomenete-li login
  - zapomenete-li heslo
- 4) Dále pokračujte dle pokynů. Mail je nutné použít ten, který jste uvedli škole jako kontaktní. Přihlašovací jméno (login) a odkaz na změnu (nastavení) hesla Vám přijde na uvedený mail.
- 5) Pokud systém Váš e-mail nezná, **obraťte na třídního učitele** s prosbou o kontrolu zadaného mailu. Pokud je e-mail zadán správně, kontaktujte pí Raškovou.
- 6) Pokud je mailová adresa uvedena u více žáků, vyberte, kterého se změna hesla týká, a použijte tlačítko Poslat mail.
- 7) Heslo, které si nastavíte musí být aspoň 8 znaků dlouhé a musí obsahovat číslici.
- 8) Po přihlášení můžete v záložce klasifikace kontrolovat známky nebo uložená výchovná opatření. Nově je přístupná i pololetní klasifikace.
- 9) V záložce Komens doporučuji zkontrolovat přijaté zprávy (zprávy od jednotlivých učitelů o konaných akcích nebo o prospěchu a chování) a nástěnku (akce pro celou třídu).
- 10) Používáte-li aplikaci pro mobil, zkuste při problémech využít nejprve přístup přes web školy. V případě, že webový přístup funguje, je problém v aplikaci. Pomoc musíte hledat u jejích autorů.

Kompletní návod najdete na https://skola.bakalari.cz/napoveda/index.html?wa\_zapomheslo.htm